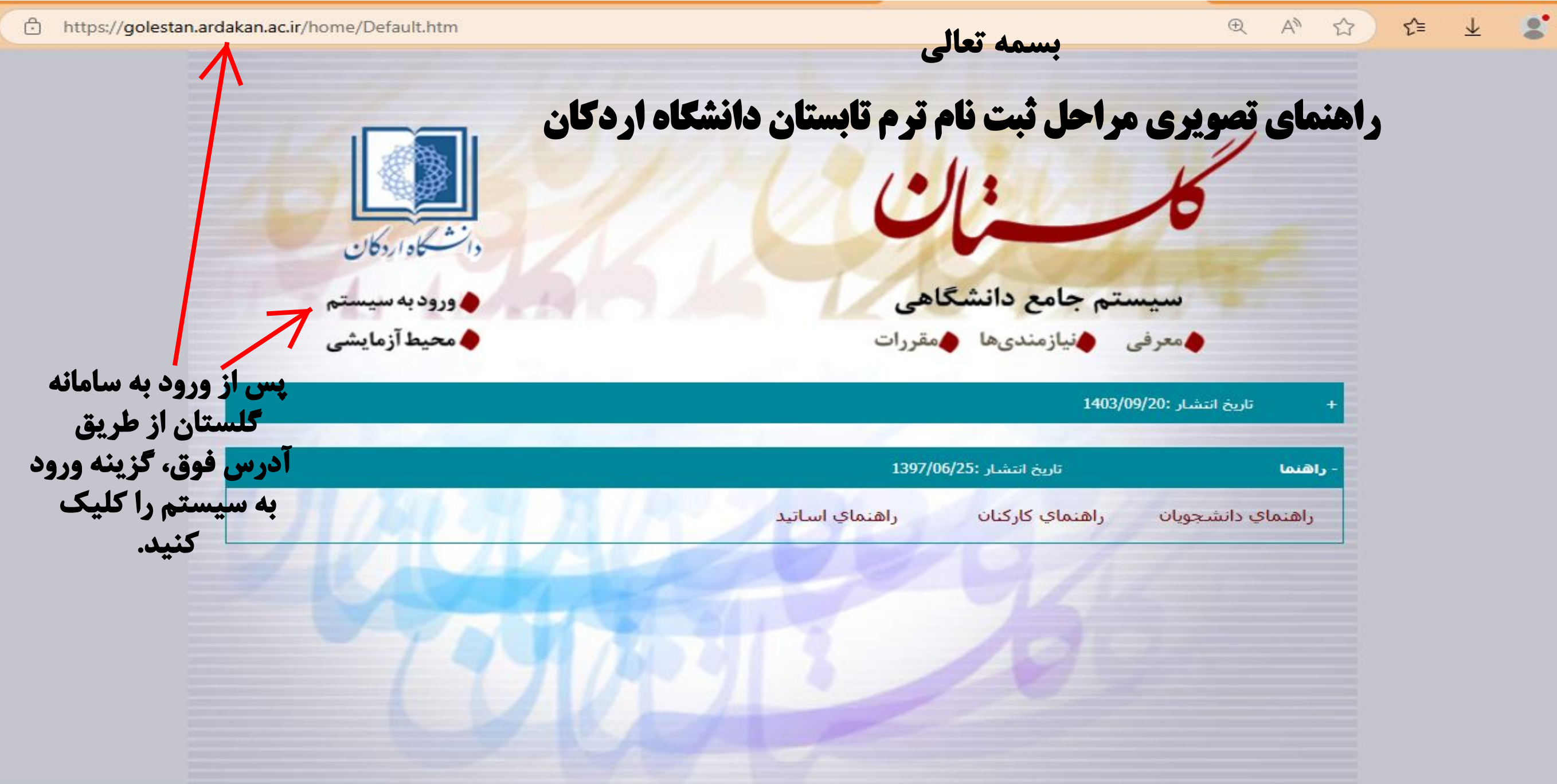

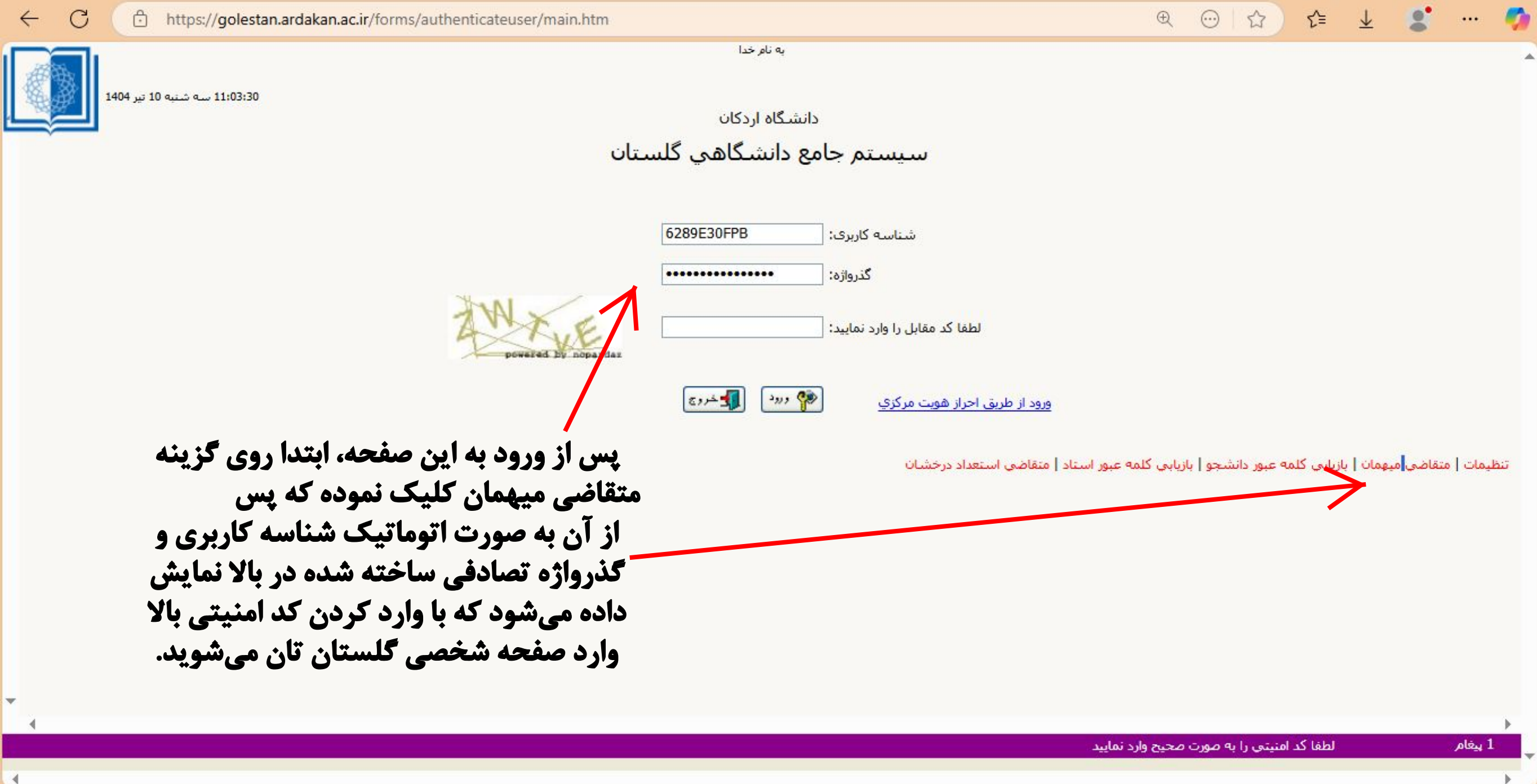

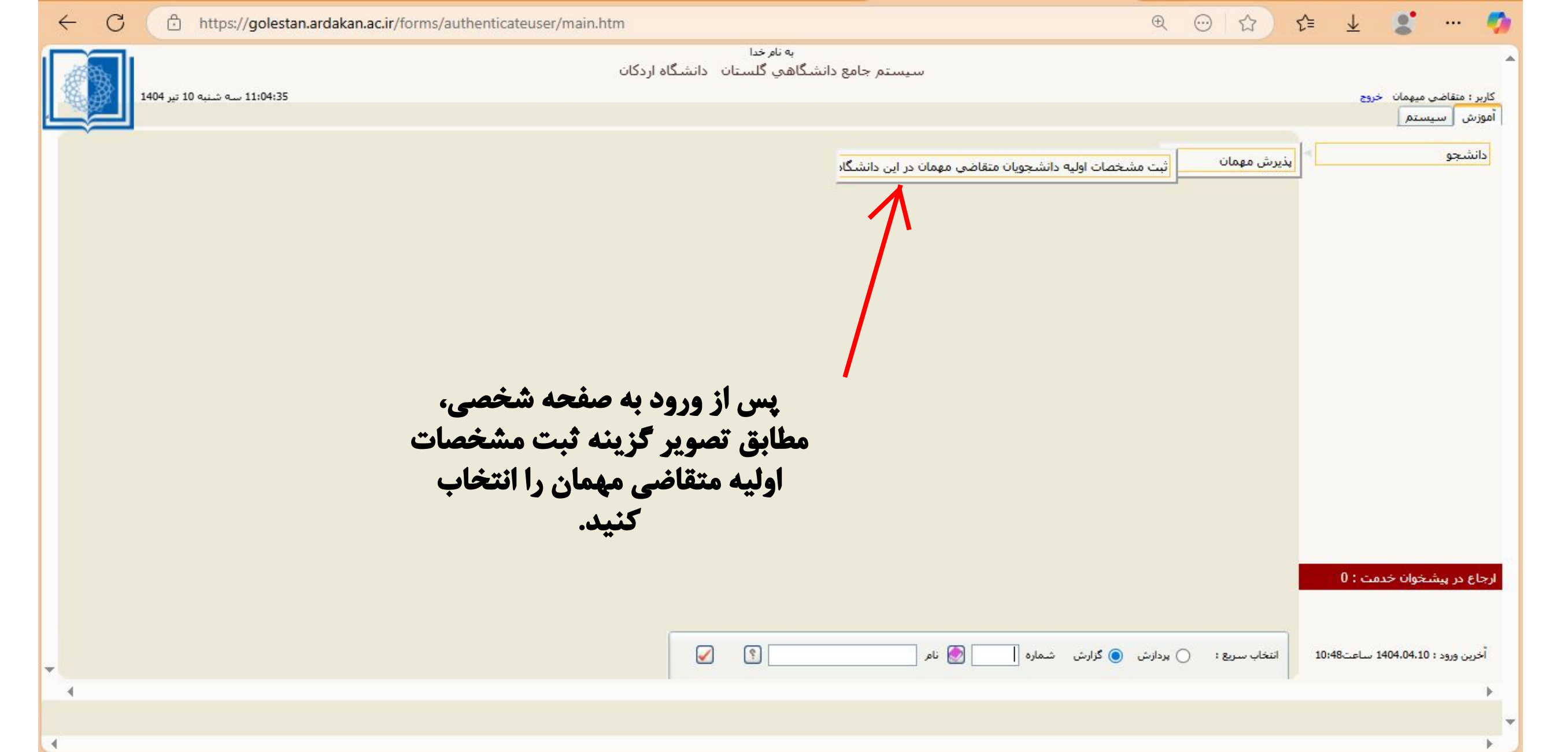

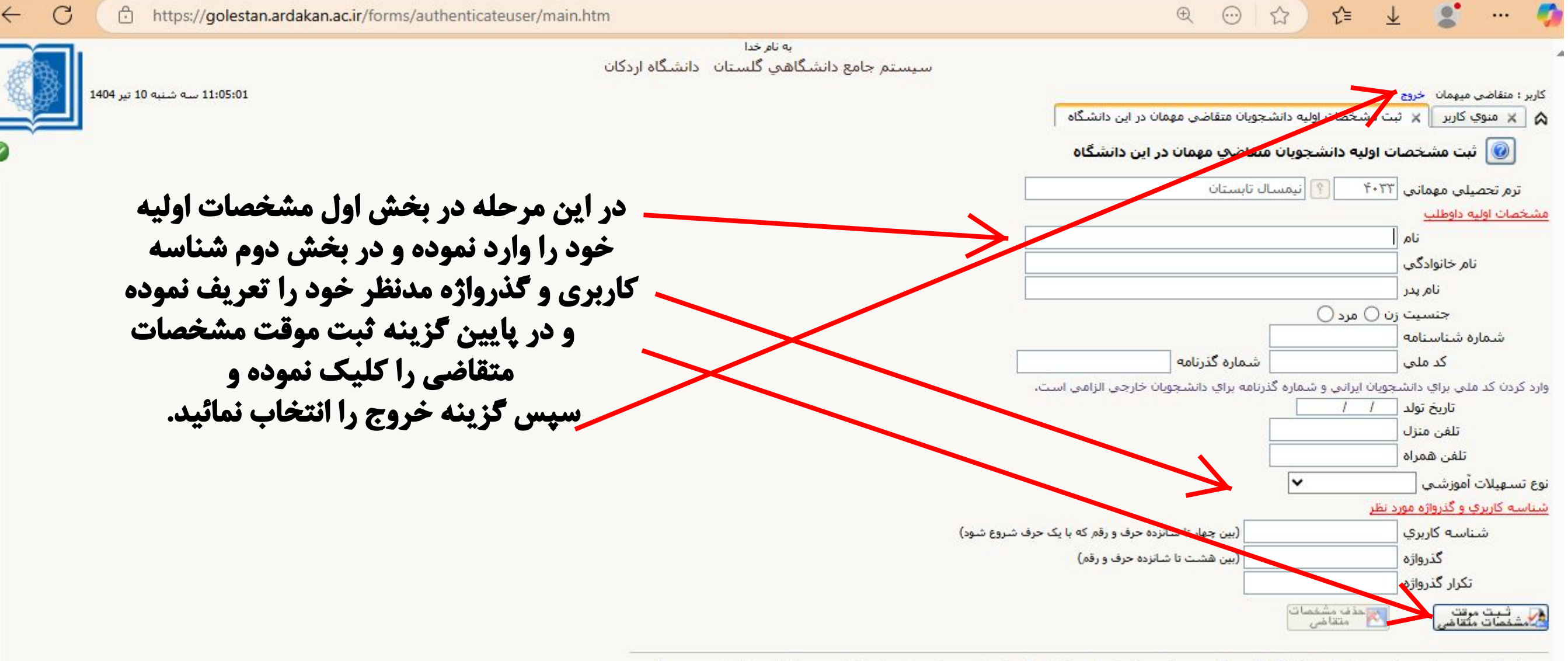

پس از تکمیل این فرم و ثبت اطلاعا<mark>ت با</mark> کلیک گزینه "ثبت موقت مشخصات متقاضی<mark>"</mark> ، شماره پرونده بطور اتوماتیک به متقاضی اختصاص می یابد.

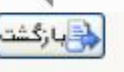

المجدد

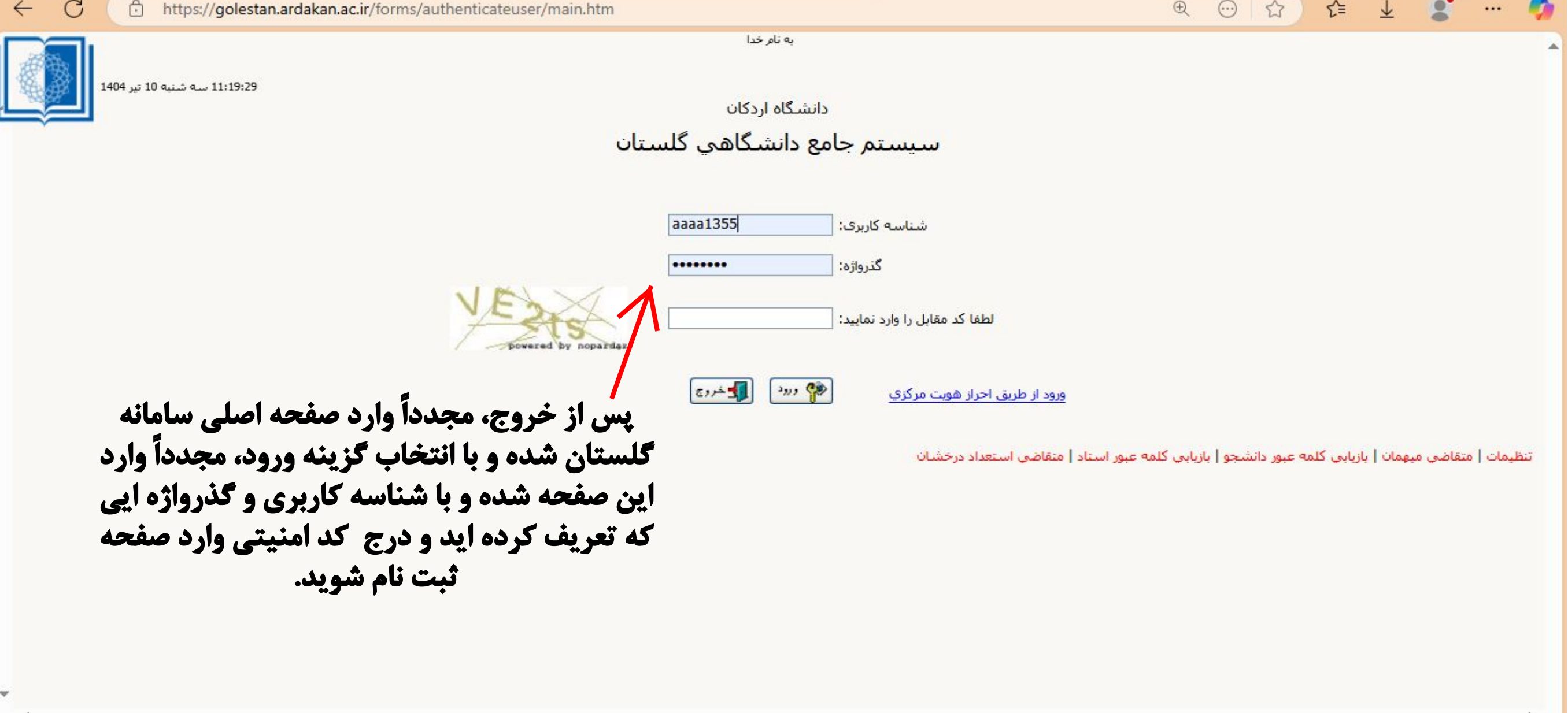

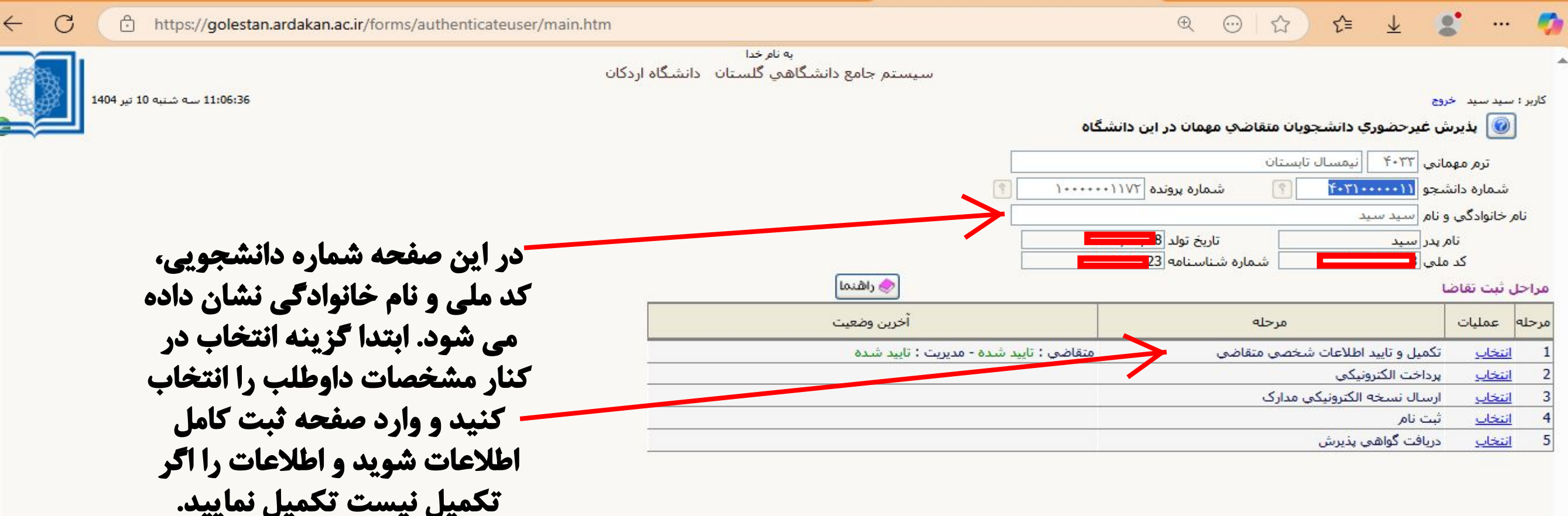

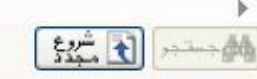

**ب**ازگشت

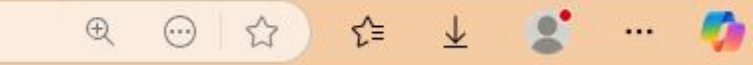

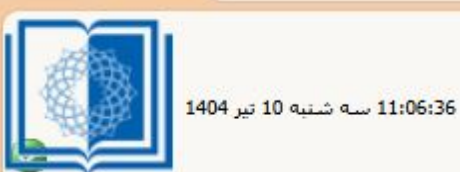

 $\leftarrow$ 

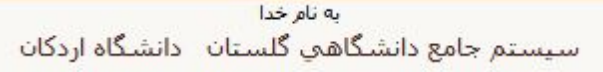

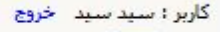

انتخاب

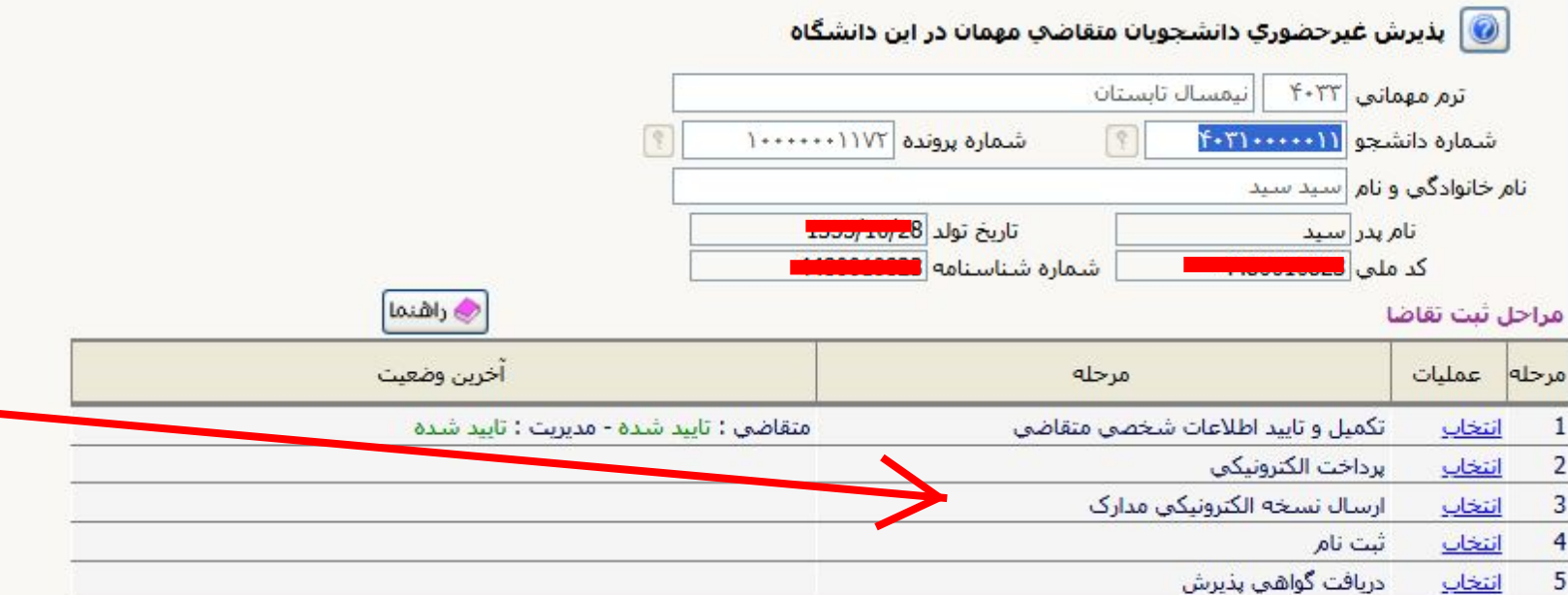

یس از تایید و تکمیل اطلاعات، ۴ مرحله بعدی یعنی پرداخت الکترونیک هزینه و همچنین بارگذاری مدارک، ثبت نام (انتخاب واحد و دروس) و دریافت گواهی نهایی پذیرش باید به ترتيب انجام شود.

در مرحله آخر پس از مشاهده گواهی پذیرش، آنرا پرینت یا ذخیره نموده و برای مراحل بعدی نزد خود نگهدارید.

در محل ارسال نسخه الکترونیکی مدارک، تمامی مدارک گفته شده در اطلاعیه (فرم مهمانی، عکس، کارت دانشجویی) باید بارگذاری شود.

با آرزوی موفقیت و شادکامی

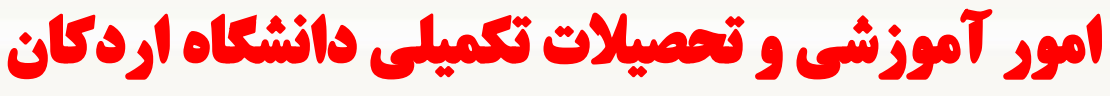

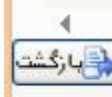

<u>شروع</u>